#### **GENERATION OF LAI & FPAR FROM GIMMS3g NDVI DATA**

**README FILE AND SCRIPTS** 

by

Zaichun Zhu, Jian Bi, Liang Xu and Ranga B. Myneni Department of Geography & Environment Boston University ranga.myneni@gmail.com

> Data Set Version 1 Period: July 1981 to December 2011 Temporal Frequency: 15 days Spatial Resolution: 1/12 degree

> > Dated November 30<sup>th</sup>, 2011

Data Distribution from BU by Myneni only. Any other means of distribution is illegal and use subject to retraction of published papers with these data sets.

# **CONTENTS**

### **1. DATA DESCRIPTION**

### 2. FILE NAMING CONVENTION

### **3. HOW TO DOWNLOAD THE DATA**

# 4. HOW TO USE THE DATASETS IN MATLAB

# 1. DATA DESCRIPTION

AVHRR GIMMS LAI3g and FPAR3g datasets were generated from AVHRR GIMMS NDVI3g using an Artificial Neural Network (ANN) derived model. The characteristic of the datasets can be found in Table 1.

| Data Name          | GIMMS LAI3g                                    | GIMMS FPAR3g                |
|--------------------|------------------------------------------------|-----------------------------|
| Area               | Global                                         | Global                      |
| Projection         | Geographic                                     | Geographic                  |
| Spatial Resolution | 1/12 degree                                    | 1/12 degree                 |
| Temporal Frequency | 15 days                                        | 15 days                     |
| Temporal Coverage  | July 1981 to December 2011                     | July 1981 to December 2011  |
| Bands              | 1                                              | 1                           |
| Image Dimension    | Rows: 2160<br>Columns: 4320                    | Rows: 2160<br>Columns: 4320 |
| Units              | m <sup>2</sup> (plant)/m <sup>2</sup> (ground) | Percent                     |
| Data Type          | 8-bit unsigned integer                         | 8-bit unsigned integer      |
| Fill Value         | 250                                            | 250                         |
| Valid Range        | 0-70                                           | 0-100                       |
| Multiply by        | 0.1                                            | 0.01                        |
| Byte Order         | ieee-be                                        | ieee-be                     |
| File Format        | .abl                                           | .abf                        |
| Version            | 1.0                                            | 1.0                         |

**Table 1** Data description of AVHRR BU LAI and AVHRR BU FPAR data sets.

# 2. FILE NAMING CONVENTION

AVHRRBUVI[version].[year][month][period].[format]

Words in brackets are optional. Table 2 lists their format and usage.

**Table 2** Description of file naming convention.

| Variable  | Width-Type | Description                                                                                                    |
|-----------|------------|----------------------------------------------------------------------------------------------------|
| AVHRRBUVI | 9-char     | Abbreviation of AVHRR<br>Boston University Vegeation<br>Indices<br>• Constant                                                      |
| Version   | 2-int      | <ul><li>Version number</li><li>From 01 (version 1) to 99<br/>(version 99)</li></ul>                                                |
| Year      | 4-int      | Digit year of the data<br>• From 1981 to 2011                                                                                      |
| Month     | 3-char     | Abbreviated lower case month<br>name<br>• From jan to dec                                                                          |
| Period    | 1-char     | <ul> <li>Alphanumeric period for</li> <li>bimonthly datasets</li> <li>a: first half month</li> <li>b: second half month</li> </ul> |
| format    | 3-char     | <ul><li>Format of the data</li><li>abl: AVHRR BU LAI</li><li>abf: AVHRR BU FPAR</li></ul>                                          |

For example, AVHRRBUVI01.1985feba.abl is the file name of AVHRR BU LAI image in the first half month of February in 1985.

### 3. HOW TO DOWNLOAD THE DATA

1. The paper describing the generation and validation of the LAI3g and FPAR3g data sets has been published by Remote Sensing. You can download the paper from: <a href="http://www.mdpi.com/2072-4292/5/2/927">http://www.mdpi.com/2072-4292/5/2/927</a>. Please make sure to download both manuscript and supporting material.

2. How to cite the paper:

Zhu, Z.; Bi, J.; Pan, Y.; Ganguly, S.; Anav, A.; Xu, L.; Samanta, A.; Piao, S.; Nemani, R.R.; Myneni, R.B. Global Data Sets of Vegetation Leaf Area Index (LAI)3g and Fraction of Photosynthetically Active Radiation (FPAR)3g Derived from Global Inventory Modeling and Mapping Studies (GIMMS) Normalized Difference Vegetation Index (NDVI3g) for the Period 1981 to 2011. *Remote Sens.* 2013, 5, 927-948.

3. How to download the data sets:

A. The LAI3g and FPAR3g data sets can be obtained freely from the NASA Earth Exchange (NEX) website.

B. Through Boston University FTP site: <u>ftp://crsftp.bu.edu/cliveg/</u>

C. Through Drop Box:

GIMMS LAI3g

**GIMMS FPAR3g** 

Technical Document

#### 4. HOW TO USE THE DATASETS IN MATLAB

Reading AVHRR-BU-LAI/FPAR datasets in Matlab may require the following steps:

- 1. Read data from the file.
- 2. Read subset of the data.
- 3. Scale the data.
- 4. Visually check the data.

Step 1 shows how to read the entire image in Matlab. Step 2 shows how to read a subset from an image in Matlab. Step 3 shows how to scale the data you have read from file. Step 4 introduces a simple way to check the data in a visual way.

1. Read data from the file

Assuming the file path that you want to use is 'filepath', you can read data from the file in the following two ways:

(1) Read data using fopen() and fread() function

a. Open the file and assign it a file ID

fid = fopen(filepath, 'r');

The 'fid' is the file ID of the 'filepath'. You can check the fid to check if you open the file successfully in this way:

```
if fid == -1
```

error('Can't open the file, please check the filepath and your authority!');

else

% do your things here ...

End

b. Read data from file

data = **fread**(fid, [2160, 4320], 'uint8', 0, 'ieee-be');

c. Close the file and release file ID.

fclose(fid);

(2) Read data using multibandread() function

data = multibandread('filepath', [2160,4320], 'uint8', 0, 'bsq', 'ieee-be');

2. Read subset of the data

(1) Define the subset

subset = {dim, method, index} );

Here dim, method and index are optional. Table 3 lists their description and usage.

**Table 3** Description of subset.

| Variable | Description                                                                                                    |
|----------|----------------------------------------------------------------------------------------------------|
| dim      | Text string specifying the dimension to<br>subset along. It can have any of these values:<br>• 'Row'<br>• 'Column'                                                                                                    |
| method   | Text string specifying the subsetting method.<br>It can have either of these values:<br>• 'Direct'<br>• 'Range'                                                                                                    |
| index    | If method is 'Direct', index is a vector<br>specifying the indices to read along the Band<br>dimension.<br>If method is 'Range', index is a three-element<br>vector of [start, increment, stop] specifying<br>the range and step size to read along the<br>dimension specified in dim. |

Type 'help multibandread' in the command window of Matlab for more information.

(2) Read the subset

data = multibandread(filepath, [2160,4320,1], 'uint8', 0, 'bsq', ...

*'ieee-be', subset);* 

3. Scale the data.

data = data.\*scale\_factor;

4. Visually check the data

imagesc(data);

Here are two examples:

### Example 1:

```
% Open the file and assign it a file ID
fid = fopen('AVHRRBUVI01.1985feba.abl', 'r');
% Check if the file is successfully opened
if fid == -1 % Open unsuccessfully
error('Can't open the file, please check the filepath and your authority!');
else % Open successfully
% Read data
data = fread(fid, [2160,4320], 'uint8', 0, 'ieee-be');
% Scale data
data = data.*0.1;
% Visually check the data
imagesc(data);
end
```

# Example 2:

```
% Define the subset

subset = {'Row', 'Range', [500,1,1000]};

% Read the subset

data = multibandread('AVHRRBUV101.2005jana.abf', [2160,4320,1], ...

'uint8', 0, 'bsq', 'ieee-be', subset);

% Scale the data

data = data.*0.01;

% Visually check the data

imagesc(data);
```